## ARTIGO: 670 Windows - Excluir tarefa agendada

Passo 1 - Acessar gerenciador

Abra o menu iniciar, digite tarefas, e aguarde aparecer opção Agendador de tarefas e inicie veja imagem abaixo:

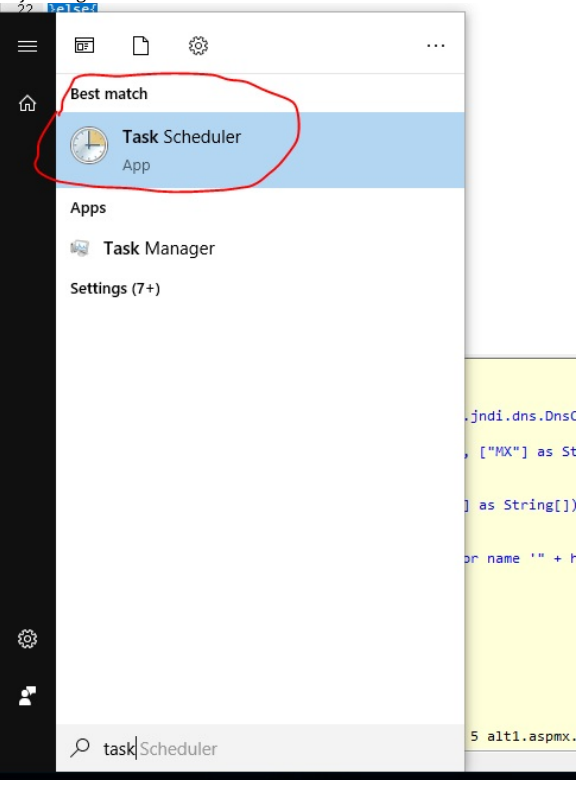

## Passo 2 - Localizar a tarefa

- Na tela que abrir faça os passos:
- 1 Role até o final
- 2 Role novamente na área interna que vai aparecer
- 3 Localize a tarefa, no exemplo 4gym-teclado...

## 4 - Dê duplo clique na tarefa 5 - Aguarde nova tela

| • 🔶 📻 🛛 🖬              |                                                                                                    |                                      |                                                                                                    |                                                                                                    |    |              |  |
|------------------------|----------------------------------------------------------------------------------------------------|--------------------------------------|----------------------------------------------------------------------------------------------------|----------------------------------------------------------------------------------------------------|----|--------------|--|
| Task Scheduler (Local) | Task Scheduler Summary (Last refreshed: 29/07/2020 18:02:28)         Summary: 0 total - 0 running, 0 succeeded, 0 stopped, 0 failed         Task Name       Run Result       Run Start         Run End       Triggered By |                                      |                                                                                                    |                                                                                                    |    |              |  |
|                        | Active tasks are tasks that are curr<br>Summary: 87 total<br>Task Name<br>Integrity/Check<br>4gym-teclado-numerico-interce<br>AikCertEnrollTask<br>BfeOnServiceStartTypeChange<br>BitLocker MDM policy Refresh            | Next Run Time<br>02/08/2020 13:31:46 | pired.<br>Triggers<br>At 12:00 on 01/01/2015<br>At system startup<br>Custom Trigger<br>Custom vent filter<br>Custom Trigger | Location<br>\Microsoft\Windows\De<br>\<br>\Microsoft\Windows\Ce<br>\Microsoft\Windows\Wi<br>\Microsoft\Windows\Bit | 20 | Refresh Help |  |

## Passo 3 - Tela para gerenciar a tarefa

Nova tela vai se abrir, clique com botão direito na tarefa e escolha opção Delete, ou Remover/Excluir

| File Antine View Hole      |                                                                            |            |                                                           |                                      |                     |                 |                           |
|----------------------------|----------------------------------------------------------------------------|------------|-----------------------------------------------------------|--------------------------------------|---------------------|-----------------|---------------------------|
| File Action View Help      |                                                                            |            |                                                           |                                      |                     |                 |                           |
|                            |                                                                            |            |                                                           |                                      |                     |                 |                           |
| Task Scheduler (Local)     | Name Status Triggers                                                       |            |                                                           | Next Run Time Last Run Time Last Run |                     | Last Run Result | Actions                   |
| > 📑 Task Scheduler Library | 4gym-teclad Ready                                                          | A          |                                                           |                                      | 27/07/2020 13:34:54 | (0x0)           | Task Scheduler Library    |
|                            | AdobeGCInv Ready                                                           | Run        |                                                           | 30/07/2020 06:48:00                  | 29/07/2020 12:07:39 | (0x0)           | Oreate Basic Task         |
|                            | 🕒 GoogleUpda Ready                                                         | End        |                                                           | 29/07/2020 19:31:47                  | 29/07/2020 12:05:27 | (0x0)           | The Create Task           |
|                            | 🕒 GoogleUpda Ready                                                         | Disable    | r triggered, repeat every 1 hour for a duration of 1 day. | 29/07/2020 18:31:47                  | 29/07/2020 17:57:07 | (0x0)           | Import Task               |
|                            | OneDrive St Ready                                                          | Export     | After triggered, repeat every 1.00:00:00 indefinitely.    | 30/07/2020 20:36:25                  | 28/07/2020 18:21:23 | (0x8004EE04)    |                           |
| /                          | 🕒 User_Feed_S Ready                                                        | Properties | ger expires at 30/07/2030 12:58:46.                       | 30/07/2020 12:58:46                  | 29/07/2020 12:13:18 | (0x0)           | Display All Running Tasks |
|                            |                                                                            | Delete     |                                                           |                                      |                     |                 | Enable All Tasks History  |
|                            | -                                                                          |            | ,                                                         |                                      |                     |                 | 🛀 New Folder              |
|                            | <                                                                          |            | /                                                         |                                      |                     | >               | View                      |
|                            | General Triggers Actions Conditions Settings History (disabled)            |            |                                                           |                                      |                     |                 | Q Refresh                 |
|                            | Name: 4gym-teclado-numerico-intercept                                      |            |                                                           |                                      |                     |                 | Help                      |
|                            | Location: \                                                                |            |                                                           |                                      |                     |                 | Selected Item             |
|                            | Author: DESKTOP-JUA3COM\alan                                               |            |                                                           |                                      |                     |                 | Run                       |
|                            | Description:                                                               |            |                                                           |                                      |                     |                 | End                       |
|                            |                                                                            |            |                                                           |                                      |                     |                 | - Dicable                 |
|                            |                                                                            |            |                                                           |                                      |                     |                 | Export                    |
|                            |                                                                            |            |                                                           |                                      |                     |                 | Properties                |
|                            | Security options                                                           |            |                                                           |                                      |                     |                 | X Delete                  |
|                            | When grapping the task use the following user account:                     |            |                                                           |                                      |                     |                 | 7 Help                    |
|                            | alan                                                                       |            |                                                           |                                      |                     |                 | - · · · · ·               |
|                            | Run only when user is logged on                                            |            |                                                           |                                      |                     |                 |                           |
|                            | Run whether user is loaged on or not                                       |            |                                                           |                                      |                     |                 |                           |
|                            | Do not cross password. The tack will only have access to local resources   |            |                                                           |                                      |                     |                 |                           |
|                            | ≥ Do not store password. The task will only have access to local resources |            |                                                           |                                      |                     |                 |                           |

Conforme imagem:

1 - Clicar botão direito

2 - Escolher ação

Passo 4 - Confirme no diálogo para remover 4.PNG

Fim